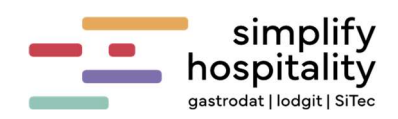

# simplify hospitality gastrodat | lodgit | SiTec

FOC - Jahresbeleg RKSV

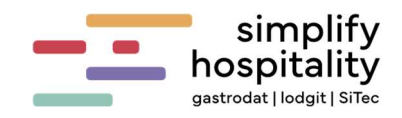

# Inhaltsverzeichnis

| •      | ANLI              | EITUNG FÜR DIE ERSTELLUNG DES JAHRESBELEG RKSV 2017             | 3                         |
|--------|-------------------|-----------------------------------------------------------------|---------------------------|
|        | 1.1               | Allgemein                                                       | 3                         |
|        | 1.2               | Hilfsprogramme                                                  | 3                         |
| 2      | Нот               | ELS MIT WINTERGESCHÄFT                                          | 4                         |
| 2      | llor              |                                                                 |                           |
| 3      | HOI               | ELS OHNE WINTERGESCHAFT                                         | 4                         |
| 3<br>4 | Son               | ELS OHNE WINTERGESCHAFT                                         | 4<br>5                    |
| 4      | <b>Son</b><br>4.1 | ELS OHNE WINTERGESCHAFT<br>STIGES<br>Monatsbeleg manuell prüfen | <b>4</b><br><b>5</b><br>5 |

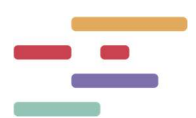

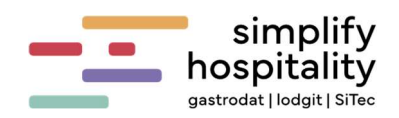

# 1 Anleitung für die Erstellung des Jahresbeleg RKSV 2017

# 1.1 Allgemein

Dieses Dokument enthält zwei separate Anleitungen für folgende Hoteltypen:

- Hotels mit Wintergeschäft
- Hotels ohne Wintergeschäft

Die Informationen sind speziell für österreichische Betriebe konzipiert, die Ihre FinanzOnline-Daten in den FOC-Einstellungen hinterlegt haben.

# 1.2 Hilfsprogramme

In der Navigationsleiste unter dem Menüpunkt **"Verwaltung"** finden Sie den Eintrag **"Hilfsprogramme"**. Mit einem Klick darauf öffnet sich eine Auswahl verschiedener Programme.

| ELMO-The SiTec Grand |                   |                                                     |     |                                                      |    |                                                                    |    | Suche Q 93124 0 🗇 🕄 😒                       |
|----------------------|-------------------|-----------------------------------------------------|-----|------------------------------------------------------|----|--------------------------------------------------------------------|----|---------------------------------------------|
| AL Seminar           |                   | System-Info                                         |     | Aktive Benutzer                                      |    | Protokoll                                                          |    | Debug-Log                                   |
| ₩¶ Restaurant        | i                 | Zeigt Fiskal- und Systeminformationen.              | (i) | Zeigt eine Liste aller gerade aktiven Benutzer.      | Ê  | Zeigt ein Protokoll aller Aktionen.                                | Ŭ  | Zeigt des Diegnose Proktokoll               |
| 🗖 Kasse              |                   |                                                     |     |                                                      |    |                                                                    |    |                                             |
| 🕹 Wellness           |                   | Update und Datencheck                               |     | Backup<br>Entailt eine Datensicherung und ladt diese |    | Druckertest                                                        |    | PCI-Proxy Conversions                       |
| & Sportanlagen       |                   |                                                     | •   | horuntor.                                            | •  | des Zert/likates                                                   | 7  | Zoitraum                                    |
| Konten               |                   |                                                     |     |                                                      | _  |                                                                    |    |                                             |
| Rechnungen           | -                 | Monatsbeleg<br>Erstelt und prüft einen Monats- bzw  | -   | Prüft einen bestehenden Beleg                        | t. | DEP-Export<br>Exportiert das Datenerfassungs-Protokoll (DEP7,      | t. | Exportert die Kassendaten laut DSFinV-K 2.3 |
| Reports              |                   | Johresbeieg                                         |     |                                                      | 4  | DEP131)                                                            | .4 |                                             |
| Daten-Analyse        |                   | Meldeblatt-Export                                   |     | Kundendisplay anzeigen                               |    | Kundendisplay koppeln                                              | _  | Küchenmonitor                               |
| Nachrichten          | t⊥ .              | Exportiert Meideblätter im Zeitbereich.             | -   | Wechselt die Ansicht zum Kundendisplay               |    | Verbindet ein Tablet als Kundendisplay mit<br>diesem Arbeitsplatz. | ×  | Offnet den Küchenmonitor.                   |
| Dokumente            |                   |                                                     |     |                                                      |    |                                                                    |    |                                             |
| Housekeeping         |                   | Naechste Rechnungsnr<br>Benutzerdefinierte Funktion |     |                                                      |    |                                                                    |    |                                             |
| Stammdaten v         | $\langle \rangle$ |                                                     |     |                                                      |    |                                                                    |    |                                             |
| Verwaltung ^         |                   |                                                     |     |                                                      |    |                                                                    |    |                                             |
| Mail-Designer        |                   |                                                     |     |                                                      |    |                                                                    |    |                                             |
| Dateimanager         |                   |                                                     |     |                                                      |    |                                                                    |    |                                             |
| + Hilfsprogramme     |                   |                                                     |     |                                                      |    |                                                                    |    |                                             |

Verwaltung: Hilfsprogramme

### Monatsbeleg

Diese Funktion ermöglicht das Erstellen und Prüfen von Monats- bzw. Jahresbelegen. Bitte beachten Sie: Monatsbelege werden automatisch generiert und müssen nicht manuell über diese Funktion erstellt werden.

# Belegprüfung

Prüft einen beliebigen Beleg und meldet ihn bei FinanzOnline an (gilt nur für Österreich).

### **DEP-Export**

Exportiert das **Datenerfassungsprotokoll** zur Vorlage bei der Finanzbehörde auf Anforderung.

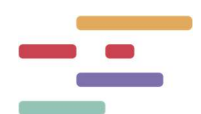

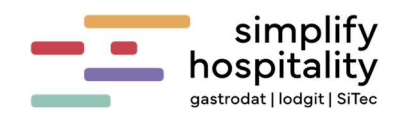

# 2 Hotels mit Wintergeschäft

Der Monatsbeleg wird automatisch erstellt, bevor die erste Rechnung des neuen Monats geschrieben wird. Sie finden den Monatsbeleg in der Navigationsleiste unter dem Menüpunkt **"Rechnungen"**, gekennzeichnet mit dem Status **"Monatsbeleg"**.

| Rechnungen     |     |          |            |          |             |     | Filter   | Ŧ         | Von Datum<br>01.10.20 | •   | Bis Datum<br>03.10.20 | ۲ | Haus-Filter |            | •        | Typ-Filter<br>*** Alle *** | • | :  |
|----------------|-----|----------|------------|----------|-------------|-----|----------|-----------|-----------------------|-----|-----------------------|---|-------------|------------|----------|----------------------------|---|----|
| Rechnung Nr. 4 | ⊽ : | Datum    | ♥ I Betrag | V I      | Name        | V i | Name1    |           |                       | 7 : | AbcNic                |   |             | <b>7</b> i | Status   |                            |   | 71 |
| 188            |     | 03.10.20 |            | 146,20   | Frau        |     |          |           |                       |     |                       |   |             | 574        | 1: Abge  | chlossen                   |   |    |
| 187            |     | 02.10.20 |            | 2.320.90 | Frau        |     |          |           |                       |     |                       |   |             | 545        | 1: Abger | chlossen                   |   |    |
| 186            |     | 01.10.20 |            | 576,00   | Herr        |     |          |           |                       |     |                       |   |             | 572        | 1: Abge  | chlossen                   |   |    |
| 185            |     | 01.10.20 |            | 0.00     | Monatsbeleg |     | gedruckt | am 01.10. | 20, 20:57:21          |     |                       |   |             | 573        | 4: Mona  | tsbeleg                    |   |    |

Monatsbeleg

#### Besonderheiten des Monatsbelegs

- Der Monatsbeleg für Jänner entspricht dem Jahresbeleg des Vorjahres.
- Dieser kann mit dem Hilfsprogramm Belegpr
  üfung direkt an FinanzOnline zur Pr
  üfung 
  übermittelt werden.

#### **Wichtige Hinweise**

Bitte beachten Sie die gesetzlich vorgegebenen Fristen für die Prüfung des Monatsbelegs!

# 3 Hotels ohne Wintergeschäft

Falls Sie im Januar keine Rechnungen ausstellen, erstellen Sie den Monatsbeleg manuell.

Gehen Sie dazu wie folgt vor:

- Öffnen Sie unter der Navigationsleiste "Verwaltung" den Menüpunkt "Hilfsprogramme" den Eintrag "Monatsbeleg".
- Der Monatsbeleg wird erstellt und automatisch an FinanzOnline zur Belegpr
  üfung übermittelt.

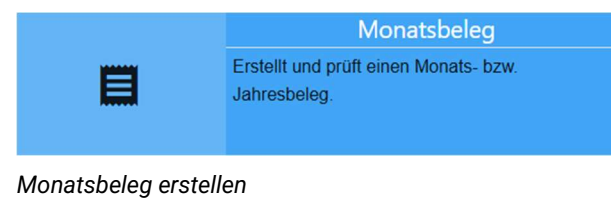

Wichtige Anmerkung

Bitte klären Sie mit Ihrem Steuerberater, ob die Prüfung des Jahresbelegs in bereits abgeschlossenen Monaten tatsächlich erforderlich ist.

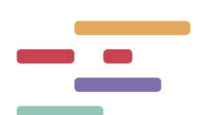

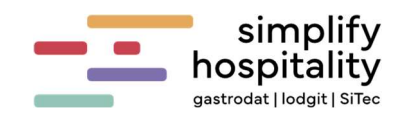

# 4 Sonstiges

4.1 Monatsbeleg manuell prüfen

Um Monatsbelege zu prüfen, gehen Sie wie folgt vor:

- 1. Öffnen Sie im **Hilfsprogramm** die Funktion **"Belegprüfung"**.
- 2. Geben Sie in den angezeigten Fenstern die Rechnungsnummer des Monatsbelegs ein.

Der Beleg wird anschließend automatisch an **FinanzOnline** zur Prüfung übermittelt.

|                 | Belegprüfung<br>Prütt einen bestehenden Beleg. |
|-----------------|------------------------------------------------|
| Rechnungsnummer | 1                                              |
| Ok Abbrechen    | Belegprüfung                                   |

# 4.2 DEP Export durchführen

- Öffnen Sie im Hilfsprogramm die Funktion "DEP-Export".
   Es öffnet sich das
   Fenster "Datenerfassungsprotokoll exportieren".
- Wählen Sie das gewünschte DEP-Format (DEP7 oder DEP131) sowie den entsprechenden Datumsbereich aus.
- Klicken Sie auf "OK".

|                                | DEP-Export                                               |  |  |  |  |  |  |  |
|--------------------------------|----------------------------------------------------------|--|--|--|--|--|--|--|
| ↑↓                             | Exportiert das Datenerfassungs-Protokoll (DEP7, DEP131). |  |  |  |  |  |  |  |
| Datenerfassun                  | gsprotokoll exportieren                                  |  |  |  |  |  |  |  |
| DEP-Format<br>DEP7             | ·                                                        |  |  |  |  |  |  |  |
| Datumsbereich<br>01.01.20 – 31 | .12.20                                                   |  |  |  |  |  |  |  |
| Ok Abbrecher                   | n                                                        |  |  |  |  |  |  |  |

Datenerfassungsprotokoll exportieren

Daraufhin wird eine **JSON-Datei** mit den ausgewählten Daten erstellt. Diese Datei wird automatisch im **Download-Ordner** Ihres Computers gespeichert.

Die Finanzprüfung kann diese JSON-Datei einlesen und erhält Zugriff auf die entsprechenden Daten.

Dokument erhebt keinen Anspruch auf Vollständigkeit. Irrtümer, Fehler und Softwareupdates jederzeit vorbehalten.

Nachdruck, Weitergabe oder Vervielfältigung – auch auszugsweise – ist ohne vorherige Genehmigung von simplify hospitality nicht gestattet!

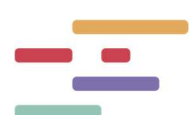